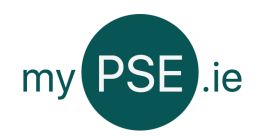

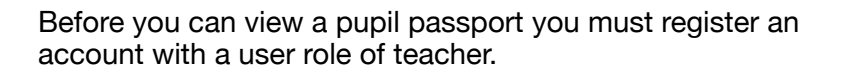

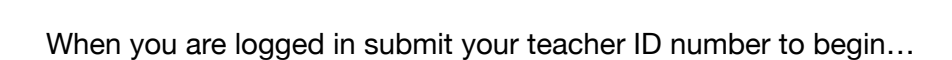

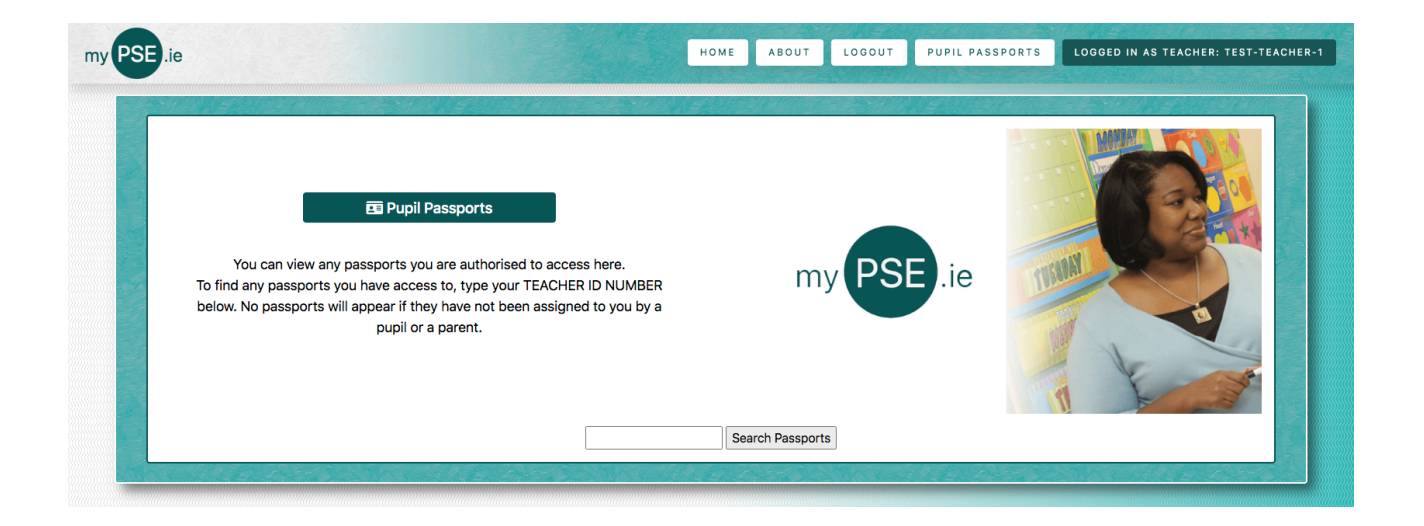

You can now see a list of all of your assigned pupils...

| 654 | 4321 Search Passports                 |
|-----|---------------------------------------|
| Pi  | upil Name : Amida Son Click here!     |
| Pup | pil Name : Test Pupil Two Click here! |
| Pu  | pil Name : Jack Reacher Click here!   |
| Pup | bil Name : Abigail Murphy Click here! |

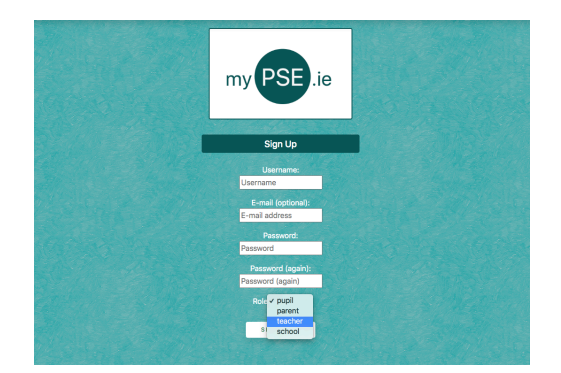

If you click on a passport, you will need to confirm the pupils ID number for security....

| SE.ie        |                                                                                                 | НОМЕ | ABOUT          | LOGOUT | PUPIL PASSPORTS | LOGGED IN AS TEACHER: TEST-TEA |
|--------------|-------------------------------------------------------------------------------------------------|------|----------------|--------|-----------------|--------------------------------|
| For added se | Authorisation Check Curity, please type PUPIL ID Number to access this passport. (Tell me more) |      | n              | ny PS  | E.ie            | ecurity                        |
|              |                                                                                                 | V    | erify Pupil ID | ]      |                 |                                |

After you have viewed the passport you can return the list via the button at the bottom of the page.

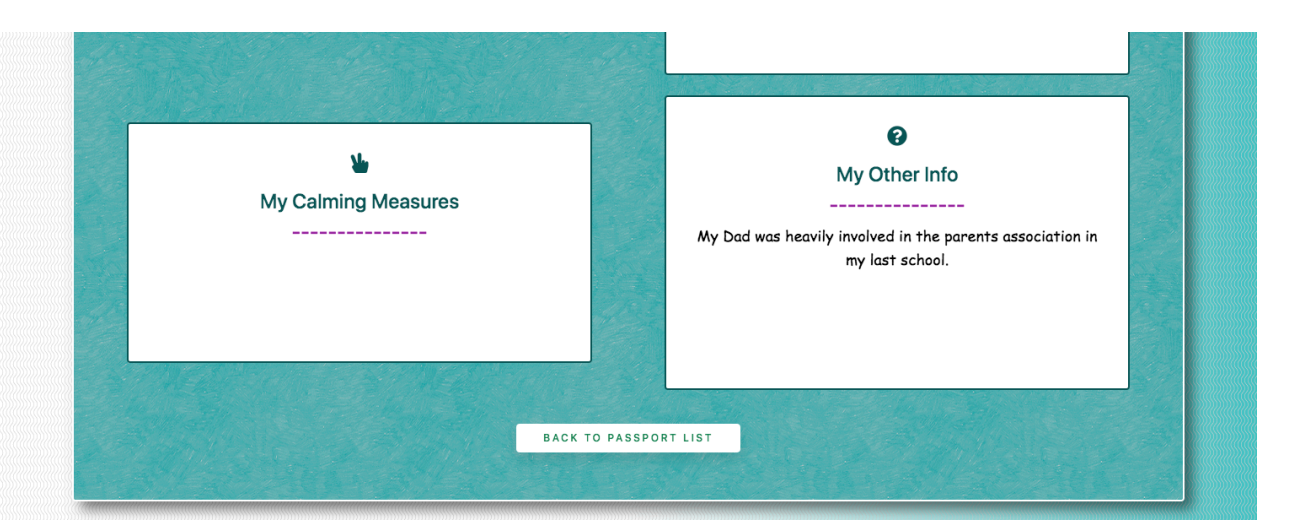